# Itinerary management - "How to" Guide

Scribe

This feature is intended for itinerary adjustments on the fly but not major itinerary deployments. We will still manually load those when they are released.

**1** Navigate to your GO Software URL and open the Itinerary Page.

|                  | Itinorany                  |           | Tomplatos |                | Sottings |           |              |       |     |
|------------------|----------------------------|-----------|-----------|----------------|----------|-----------|--------------|-------|-----|
| The Avenir 💌     | SAILING                    | DATE      | DAY       | LOCATION       | ARRIVAL  | DEPARTURE | TEMPLATES    |       |     |
| 06/04/2024 🗖     | 7                          | 5/29/2024 | 1         | Miami          |          | 07:00pm   | – Events –   | Venue | -   |
| - Load Days →    | Night<br>West<br>Caribbean | 5/30/2024 | 2         | At Sea         |          |           | – Events –   | Venue | -   |
| e                | 90                         | 5/31/2024 | 3         | Ocho Ríos      | 09:00am  | 05:00pm   | – Events –   | Venue | -   |
| Edit Itineraries |                            | 6/1/2024  | 4         | George<br>Town | 08:00am  | 04:00pm   | – Events –   | Venue | -   |
|                  |                            | 6/2/2024  | 5         | Cozumel        | 10:00am  | 06:00pm   | – Events –   | Venue | Ø   |
|                  |                            | 6/3/2024  | 6         | At Sea         |          |           | ेश Events २१ | Venue | 255 |
|                  |                            | 6/4/2024  | 7         | Nassau         | 09:00am  | 08:00pm   | े Events २२  | Venue | R   |
|                  |                            | 6/5/2024  | 8         | Miami          | 07:00am  |           | – Events –   | Venue | -   |
|                  | 5                          | 6/5/2024  | 1         | Miami          |          | 05:00pm   | – Events –   | Venue | -   |
|                  | East<br>Caribbean          | 6/6/2024  | 2         | At Sea         |          |           | – Events –   | Venue | -   |
|                  | 01                         |           |           |                |          |           |              |       |     |

## **3** This is a summary of a sailing:

|   |   |              |              |   |           |        |           |                   | R 🛧       | iii. 🐝 🖙 🔺 🚺 🖬 🛛 | Admin Use |
|---|---|--------------|--------------|---|-----------|--------|-----------|-------------------|-----------|------------------|-----------|
|   |   | tine         | rary         |   | Tem       | plates | Settin    | ngs               |           |                  |           |
|   |   |              |              |   |           |        | 5 Night E | ast Caribbean 90  | ~         |                  |           |
|   | 0 | RGAN         | NIZE         |   | DATE      | DAY    | LOCATION  | ARRIVAL           | DEPARTURE | TEMPLATE         |           |
| ſ | ٨ | +            | -            | Ō | 5/24/2024 | 1      | Miami     |                   | 05:00pm   | Ø E − VD Ø P     | C = 8     |
|   | 4 | ↑            | ¥            | Ō | 5/25/2024 | 2      | At Sea    |                   |           | ⊗ E ⊗ VD ⊘ P     | 6 1 8     |
|   | 4 | ↑            | $\downarrow$ | Ì | 5/26/2024 | 3      | San Juan  | 11:00am           | 07:00pm   | ₩ E ₩ VD ₩ P     | ৫ ⊞ ⊟     |
|   | 4 | ↑            | ↓            | Ì | 5/27/2024 | 4      | At Sea    |                   |           | - E - VD - P     | C II 8    |
|   | 4 | ↑            | $\checkmark$ | Ō | 5/28/2024 | 5      | Nassau    | 10:00am           | 04:00pm   | - E - VD - P     | ๔ ≣ 8     |
|   | ¥ | Ť            | ¥            | Ō | 5/29/2024 | 6      | Miami     | 07:00am           |           | - E - VD - P     | C II (    |
|   |   |              |              |   |           |        | 7 Night W | 'est Caribbean 90 | ~         |                  |           |
| I | 0 | RGAN         | NIZE         |   | DATE      | DAY    | LOCATION  | ARRIVAL           | DEPARTURE | TEMPLATE         | ACTIONS   |
|   | ٨ | $\checkmark$ | ↑            | ŵ | 5/29/2024 | 1      | Miami     |                   | 07:00pm   | - E - VD - P     | " ■ 2     |

(i) If a template is assigned to that day you will see it with the link indicators. You can navigate to that day by clicking the Canvas or Feed buttons.

Made with Scribe - https://scribehow.com

|--|

|                             |              |              |   |           |        |           |                   |           | iii 🐝 📼 🔺 🕦 🛙 | Admin User |
|-----------------------------|--------------|--------------|---|-----------|--------|-----------|-------------------|-----------|---------------|------------|
|                             | ltine        | erary        |   | Tem       | plates | Setti     | ngs               |           |               |            |
| 5 Night East Caribbean 90 🗸 |              |              |   |           |        |           |                   |           |               |            |
| o                           | RGA          | NIZE         |   | DATE      | DAY    | LOCATION  | ARRIVAL           | DEPARTURE | TEMPLATE      | ACTIONS    |
| ٨                           | +            | -            | Ō | 5/24/2024 | 1      | Miami     | -                 | 05:00pm   | Ø E − VD Ø P  | C = 8      |
| 4                           | ↑            | $\checkmark$ | Ō | 5/25/2024 | 2      | At Sea    |                   |           | & E & VD Ø P  | € ≣ 8      |
| -4                          | ↑            | $\downarrow$ | Ē | 5/26/2024 | 3      | San Juan  | 11:00am           | 07:00pm   | ₩ E ₩ VD ₩ P  | ৫ ≣ 8      |
| -4                          | ↑            | $\checkmark$ | Ō | 5/27/2024 | 4      | At Sea    |                   |           | - E - VD - P  | 0 🗉 🖻      |
| 4                           | ↑            | ↓            | Ē | 5/28/2024 | 5      | Nassau    | 10:00am           | 04:00pm   | - E - VD - P  | ৫ ⊞ ⊟      |
| ¥                           | ↑            | ¥            | Ō | 5/29/2024 | 6      | Miami     | 07:00am           |           | - E - VD - P  | C II 0     |
|                             |              |              |   |           |        | 7 Night V | /est Caribbean 90 | ~         |               |            |
| 0                           | RGA          | NIZE         |   | DATE      | DAY    | LOCATION  | ARRIVAL           | DEPARTURE | TEMPLATE      | ACTIONS    |
| ٨                           | $\checkmark$ | 1            | Ô | 5/29/2024 | 1      | Miami     |                   | 07:00pm   | - E - VD - P  | ℃ ☷ 8      |

## **5** You can edit the following:

- Type of day (port or sea)
- Enter the location
- Arrival and/or departure time

Click "Save Changes" when finished.

### (This is the most used functionality among our clients.)

|    | ltinerary | Тетр      | 5 Night East Caribbean 90 (Day: 1)<br>Day Details |         | ×                     |
|----|-----------|-----------|---------------------------------------------------|---------|-----------------------|
|    |           |           | port                                              |         | ~                     |
|    | ORGANIZE  | DATE      | LOCATION                                          | ARRIVAL | DEPARTURE             |
|    | * + - 🟛   | 5/24/2024 | Miami                                             | -:      | © 05:00 PM © <b>m</b> |
| ^  | -< ↑ ↓ 💼  | 5/25/2024 | + Add Locations                                   |         |                       |
|    | -< ↑ ↓ 💼  | 5/26/2024 |                                                   |         | J Reset               |
| 25 | -< ↑ ↓ 💼  | 5/27/2024 |                                                   |         |                       |
|    | -\$ 1 1   | 5/28/2024 |                                                   |         |                       |
|    | Y ↑ ↓ 💼   | 5/29/2024 |                                                   |         |                       |
|    |           |           |                                                   |         |                       |
|    | ORGANIZE  | DATE      |                                                   |         |                       |
|    | .⊼ ↓ ↑ 🛅  | 5/29/2024 |                                                   |         |                       |

#### 6 Icons under the "Organize" column:

• Link icon: it will create a new sailing - duplicating the day for an embark/debark experience and starting a new sailing from the day.

• Plus and minus signs: will pull a day from the previous or add a day to the next sailing

• **Up/down arrow:** used to switch ports around. If for example you go to one port instead of another but will return to the original port, you may want to move a day up or down. This will keep all the event information committed to the day but switch the date so it's happening earlier or later.

• Garbage icon: only available for the sailing's last day and it will delete the day completely.

|                | ltinerar | y | Temp      | lates | Setting     | s                |
|----------------|----------|---|-----------|-------|-------------|------------------|
| The Avenir 🔫   |          |   |           |       | 5 Night Eas | t Caribbean 90 🗸 |
| 06/03/2024     | ORGANIZE |   | DATE      | DAY   | LOCATION    | ARRIVAL          |
| + Spot Sailing | * + -    |   | 5/24/2024 | 1     | Miami       |                  |
| Manage ^       | -< ^ ↓   |   | 5/25/2024 | 2     | At Sea      | -                |
|                | -< ↑ ↓   | Ō | 5/26/2024 | 3     | San Juan    | 11:00am          |
|                | -< ↑ ↓   | Ō | 5/27/2024 | 4     | At Sea      |                  |
|                | -< ↑ ↓   | Ē | 5/28/2024 | 5     | Nassau      | 10:00am          |
|                | Y ↑ ↓    | Ō | 5/29/2024 | 6     | Miami       | 07:00am          |

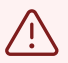

#### **IMPORTANT:**

If you remove a day you will remove all the content, data, hours of operation for that day. To save that information turn it into a template so you can copy it to new days.